# Tiedostojen varmuuskopioiminen ilman erillistä ohjelmistoa

Kopioi tiedostot tietokoneelle seuraavalla tavalla.

### **HUOMAUTUS:**

Painikkeilla UP/</DOWN/> valitaan / siirretään osoitin ylöspäin/vasemmalle tai alas/oikealle.

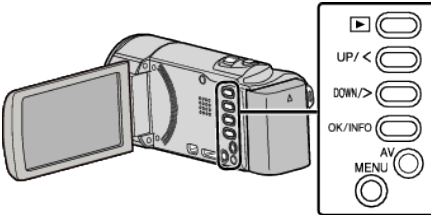

1 Avaa LCD-monitori.

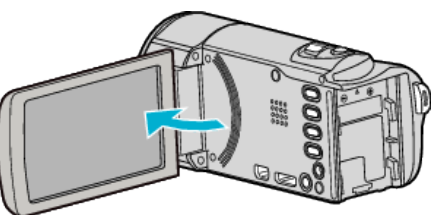

2 Liitä USB-johto ja verkkolaite.

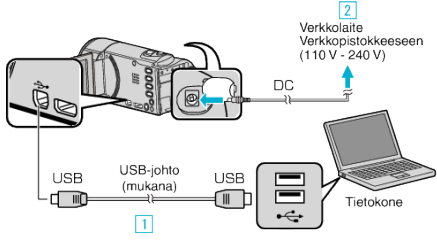

- 1 Liitä käyttäen mukana toimitettua USB-kaapelia.
- 2 Liitä verkkolaite tähän laitteen.
- Tämä laite käynnistyy automaattisesti, kun verkkolaite kytketään.
- Käytä vain mukana toimitettua JVC:n verkkolaitetta.
- 3 "SELECT DEVICE" -valikko tulee näyttöön.3 Valitse "CONNECT TO PC" ja paina OK.

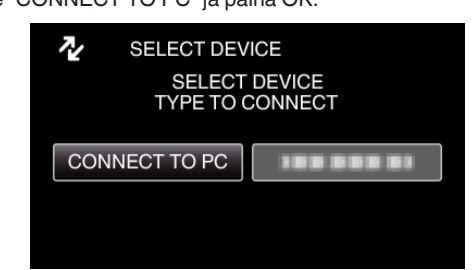

- Siirrä osoitinta painamalla UP/<- tai DOWN/>-painiketta.
- **4** Valitse "PLAYBACK ON PC" ja paina OK.

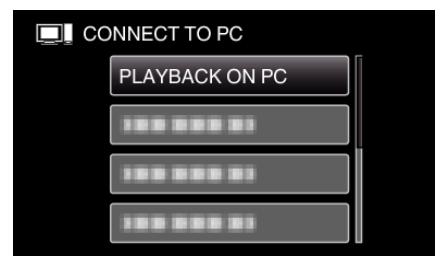

- Siirrä osoitinta painamalla UP/<- tai DOWN/>-painiketta.
- Peruuta ja palaa edelliseen ruutuun painamalla MENU-painiketta.
- Sulkee Everio MediaBrowser 3-ohjelman, jos se käynnistyy.
- Seuraavat toiminnot tehdään tietokoneella.
- 5 Valitse "Tietokone" (Windows Vista) / "Oma tietokone" (Windows XP) / "Tietokone" (Windows 7) "Käynnistä"-valikosta ja napsauta sitten "JVCCAM\_MEM"- tai "JVCCAM\_SD"-kuvaketta.
  - Avaa kansio, jossa ovat halutut tiedostot.
- 6 Kopioi tiedostot mihin tahansa tietokoneen kansioon (työpöytä jne.).

### TÄRKEÄÄ : -

 Kun kansioita tai tiedostoja poistetaan/siirretään/nimetään uudelleen PC:llä, niitä ei voi enää toistaa tällä laitteella.

#### **HUOMAUTUS:**

- Muokkaa/katso tiedostoja ohjelmistolla, joka tukee AVCHD (video) tiedostoja.
- Yllä mainitut tietokoneen toimenpiteet voivat vaihdella käytetyn järjestelmän mukaan.

# Laitteen kytkeminen irti tietokoneesta

1 Napsauta "Poista laite turvallisesti ja poista tietoväline asemasta".

| Poi | sta laite turv | allisesti j | a poista t | ietovälir | ne asemas         | ta |
|-----|----------------|-------------|------------|-----------|-------------------|----|
|     | FI             | ő 4         |            | •         | 8:28<br>5.10.2010 |    |
|     |                |             | Nan        | sauta     |                   |    |

- 2 Napsauta "Poista USB-massamuistilaite turvallisesti".
- 3 (Windows Vista) Napsauta "OK".
- 4 Irrota USB-johto ja sulje LCD-monitori.